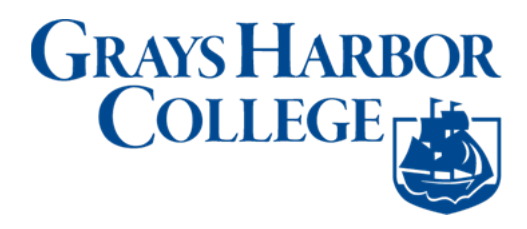

## **Update Contact Details**

## Navigation: Student Homepage

1. Select the **Profile** tile.

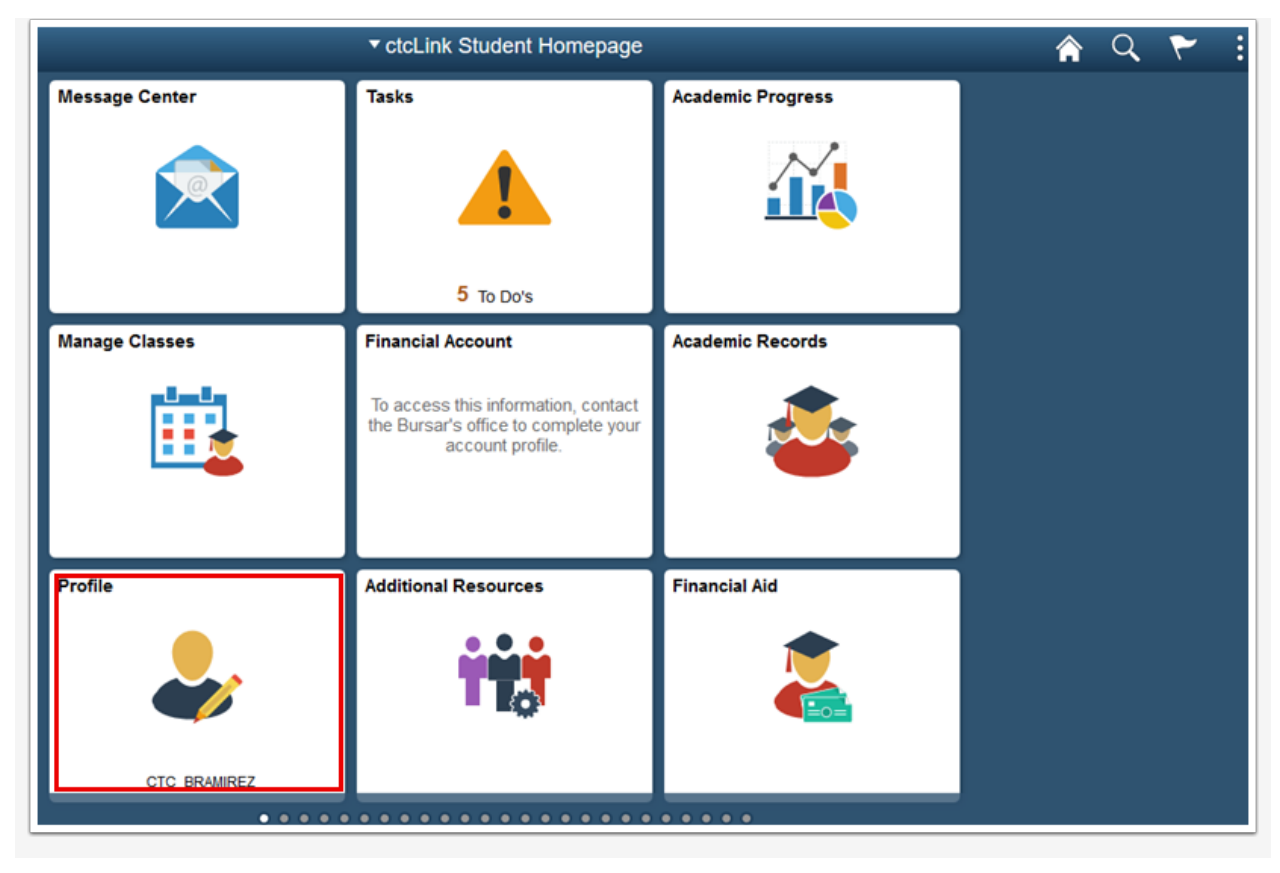

- 2. The **Personal Details** page displays.
- 3. Select Contact Details.

| < ctcLink Student Homepage |                        | Profile   |           | â | Q | ٣ | : |
|----------------------------|------------------------|-----------|-----------|---|---|---|---|
| ID<br>201331589            |                        |           |           |   |   |   |   |
| E Personal Details         | Personal Details       |           |           |   |   |   |   |
| 🔮 Contact Details          | Date of Birth          |           |           |   |   |   |   |
| X Addresses                | Gender                 | Unknown   |           |   |   |   |   |
| C Emergency Contacts       | Social Security Number | *****5619 |           |   |   |   |   |
| thnicity                   | Names                  |           |           |   |   | _ |   |
| Drivery Destrictions       | +                      |           |           |   |   |   |   |
| Privacy Restrictions       | Name                   |           | Туре      |   |   |   |   |
|                            | Ms Nona                |           | Primary   |   |   | > |   |
|                            | Athena                 |           | Preferred |   |   | > |   |
|                            |                        |           |           |   |   |   |   |

- 4. The **Contact Details** page displays.
- 5. Select an existing **Email** to update or select + to add a new Email Type.

| CtcLink Student Homepage |                 | Profile |      |           | â | 9 1 |  |
|--------------------------|-----------------|---------|------|-----------|---|-----|--|
| ID<br>201331589          |                 |         |      |           |   |     |  |
| Personal Details         | Contact Details |         |      |           |   |     |  |
| Contact Details          | Email           |         |      |           |   |     |  |
| X Addresses              | +               |         |      |           |   |     |  |
| C Emergency Contacts     | Email           | ٦       | Туре | Preferred |   |     |  |
| Lthnicity                | @gmail.com      | •       | Home | ~         |   | >   |  |
| Privacy Restrictions     | Phone           |         |      |           |   |     |  |
|                          | +               |         |      |           |   |     |  |
|                          | Phone           | Туре    | 1    | Preferred |   |     |  |
|                          |                 | Home    |      | ~         |   | >   |  |
|                          |                 |         |      |           |   |     |  |

- 6. The **Add Email** page displays.
- 7. Enter **Email** address.
- 8. If appropriate, check the **Preferred** checkbox.
- 9. Select Save.

| Cancel | Add Email        | Save |
|--------|------------------|------|
| Ту     | pe Business      |      |
| *Em    | ail @olympus.grc |      |
|        | Preferred        |      |
|        |                  |      |
|        |                  |      |
|        |                  |      |
|        |                  |      |

10. The updated **Contact Details** page displays.

11. Select an existing **Phone** to update or select + to add a new **Phone Type**.

|                 | Profile                                                                       |                                                                                                    | <b>ନ</b> ସ୍                                                                                                    | ۲                                                                                                    |
|-----------------|-------------------------------------------------------------------------------|----------------------------------------------------------------------------------------------------|----------------------------------------------------------------------------------------------------|----------------------------------------------------------------------------------------------------|
|                 |                                                                               |                                                                                                    |                                                                                                    |                                                                                                    |
| Contact Details |                                                                               |                                                                                                    |                                                                                                    |                                                                                                    |
| Email           |                                                                               |                                                                                                    |                                                                                                    |                                                                                                    |
| Email           | Туре                                                                          | Preferred                                                                                              |                                                                                                    |                                                                                                    |
| @olympus.grc    | Business                                                                      | ~                                                                                                    |                                                                                                    | >                                                                                                    |
| @gmail.com      | Home                                                                          |                                                                                                    |                                                                                                    | >                                                                                                    |
| Phone           |                                                                               |                                                                                                    |                                                                                                    |                                                                                                    |
| +               |                                                                               |                                                                                                    |                                                                                                    |                                                                                                    |
| Phone           | Туре                                                                          | Preferred                                                                                              |                                                                                                    |                                                                                                    |
|                 | Home                                                                          | ~                                                                                                    |                                                                                                    | >                                                                                                    |
|                 | Contact Details<br>Email<br>@olympus.grc<br>@gmail.com<br>Phone<br>+<br>Phone | Profile Contact Details Email Email @olympus.grc Business @gmail.com Home Phone   Phone Home Home Home | Email       Type       Preferred         @olympus.grc       Business       ✓         @gmail.com       Home       ✓         Phone       Type       Preferred         Home       ✓       ✓ | Profile     Image: Contact Details       Email     Type     Preferred       @olympus.grc     Business     ✓       @gmail.com     Home     ✓       Phone     Type     Preferred       Home     ✓     ✓ |

- 12. The **Add Phone** page displays.
- 13. Enter **Type**.
- 14. Enter Country Code.
- 15. Enter **Phone Number**.
- 16. Enter Extension.
- 17. If appropriate, check the **Preferred** checkbox.
- 18. If appropriate, check the **Enable Texts** checkbox.
- 19. Select Save.

| Cancel |               | Add Phone    | Save |
|--------|---------------|--------------|------|
|        | *Туре         | Telex        |      |
|        | Country Code  |              |      |
|        | *Phone Number |              |      |
|        | Extension     |              | ]    |
|        |               | Preferred    |      |
|        |               | Enable Texts |      |
|        |               |              |      |
|        |               |              |      |
|        |               |              |      |

20. The updated **Contact Details** page displays.

|                 | Profile                                                                       |                                                                                                    | 🏫 Q 🏲                                                                                                    |
|-----------------|-------------------------------------------------------------------------------|----------------------------------------------------------------------------------------------------|----------------------------------------------------------------------------------------------------|
|                 |                                                                               |                                                                                                    |                                                                                                    |
| Contact Details |                                                                               |                                                                                                    |                                                                                                    |
| Email           |                                                                               |                                                                                                    |                                                                                                    |
| Email           | Туре                                                                          | Preferred                                                                                                    |                                                                                                    |
| @olympus.grc    | Business                                                                      | ~                                                                                                    | >                                                                                                    |
| @gmail.com      | Home                                                                          |                                                                                                    | >                                                                                                    |
| Phone           |                                                                               |                                                                                                    |                                                                                                    |
| +               |                                                                               |                                                                                                    |                                                                                                    |
| Phone           | Туре                                                                          | Preferred                                                                                                    |                                                                                                    |
|                 | Telex                                                                         | ~                                                                                                    | >                                                                                                    |
|                 | Home                                                                          |                                                                                                    | >                                                                                                    |
|                 | Contact Details<br>Email<br>@olympus.grc<br>@gmail.com<br>Phone<br>+<br>Phone | Profile  Contact Details  Email  Email  Solympus grc  Business  Bgmail.com  Home  Phone  t  Type  Telex  Home | Profile         Contact Details         Email       Type       Preferred         Bolympus grc       Business       ✓         Bgmail.com       Home       ✓         Phone         +       Type       Preferred         Type       Preferred       Type         Home       Telex       ✓         Home       Home       Home |

21. Process complete.